## How to use the Snap Send Solve app

 Download the Snap Send Solve app from for free from the App Store or Google Play

NOOSA COUNCIL

2. Using the Snap Send Solve app, press the Snap button to log a report.

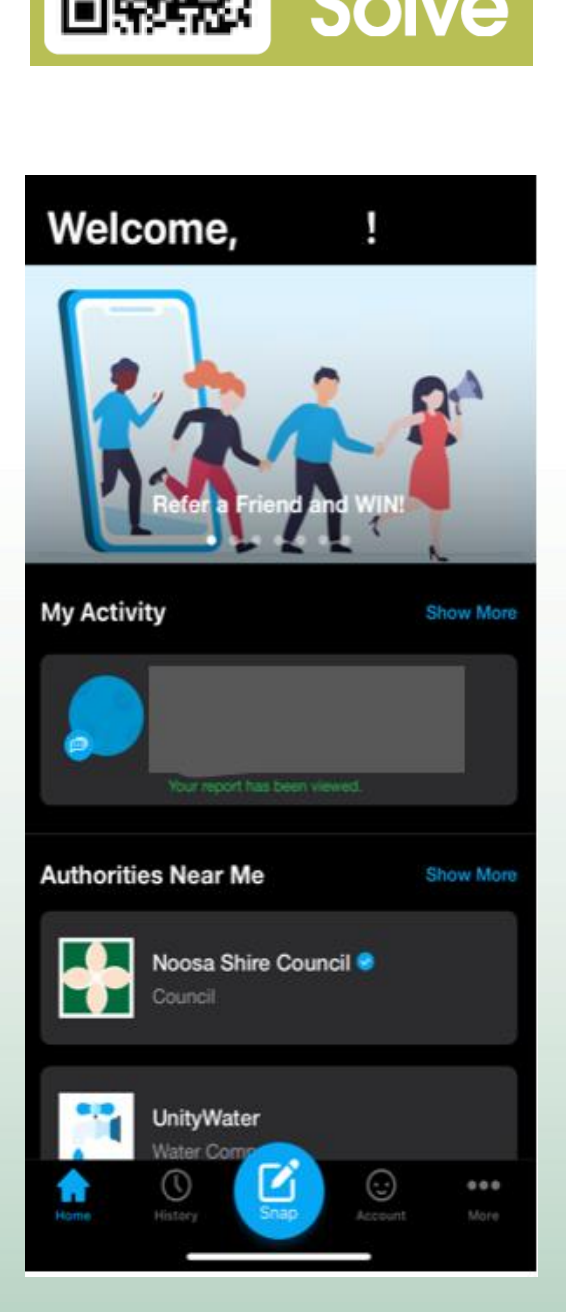

NOOSA COUNCIL ABN: 97 969 214 121

PO Box 141 TEWANTIN QLD 4565 P. (07) 5329 6500 F. (07) 5329 6501 mail@noosa.qld.gov.au www.noosa.qld.gov.au NOOSA COUNCIL

3. The location will auto populate with your current location, to edit this select change. Select the relevant incident type from the list available, a subcategory may display. Press NEXT

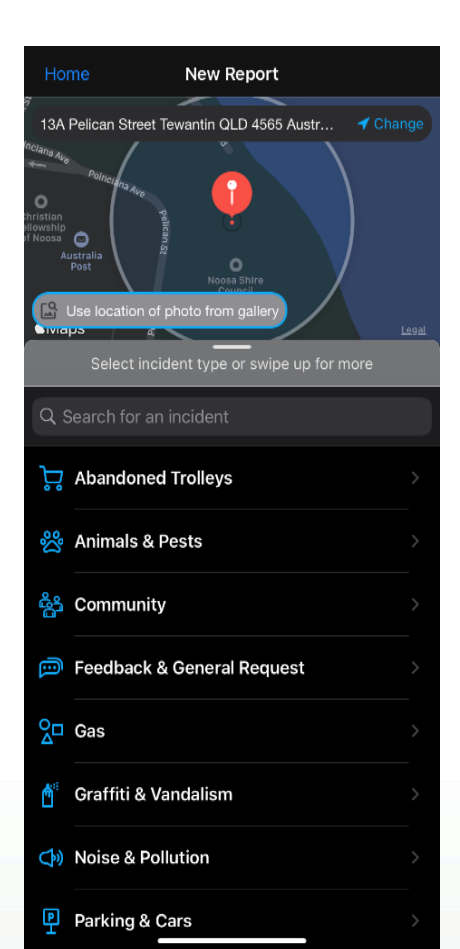

| <b>&lt;</b> в | ack Graffiti & Vandalism           |
|---------------|------------------------------------|
| °⊓<br>2       | Fire Hydrant Damage                |
| <b>Å</b>      | Fire Hydrant Graffiti              |
| <u>م</u>      | Graffiti - AusPost Box             |
| Ċ             | Graffiti - General                 |
| Ċ             | Graffiti - NBN                     |
| Ċ             | Graffiti - Public Property         |
| <b>1</b>      | Graffiti - Signage                 |
| Ċ             | Graffiti - Telstra Phonebox        |
| <b>*</b> **   | Graffiti - Traffic Light Box       |
| 20            | Vandalism - General                |
| <b>*</b> **   | Graffiti - Street light/Power Pole |
|               |                                    |

 Click add photo to attach a photo of the incident. Enter any additional information in the incident description box. Press NEXT.

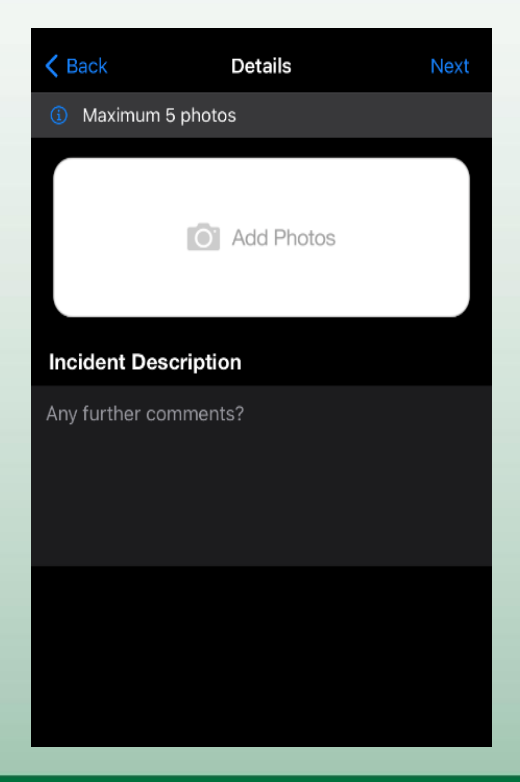

NOOSA COUNCIL ABN: 97 969 214 121

PO Box 141 TEWANTIN QLD 4565 P. (07) 5329 6500 F. (07) 5329 6501

mail@noosa.qld.gov.au www.noosa.qld.gov.au

## NOOSA COUNCIL

 The Authority field auto populates with the responsible authorities' details. Confirm the incident and location. Update your details. Press SEND.

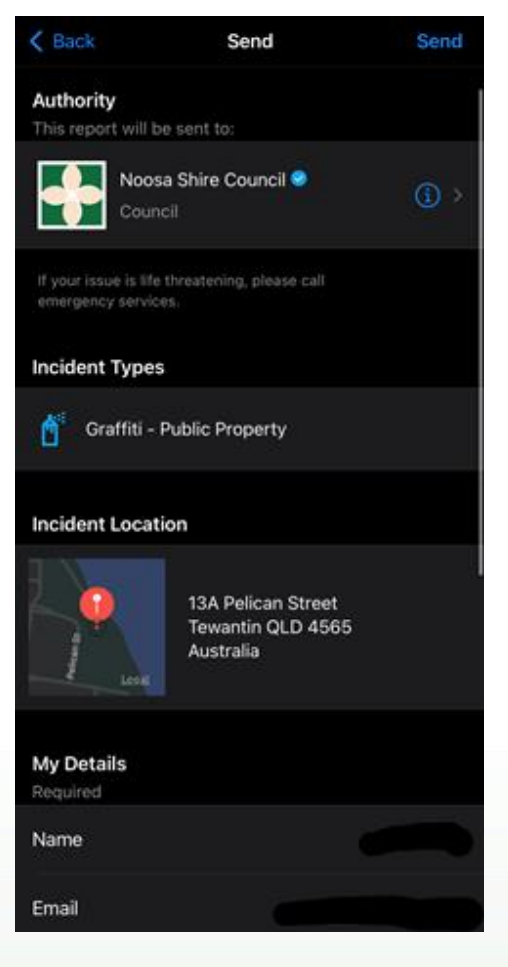

6. A confirmation that the incident has been lodged will display. A confirmation email will be sent to the email address provided in the previous customer details screen.

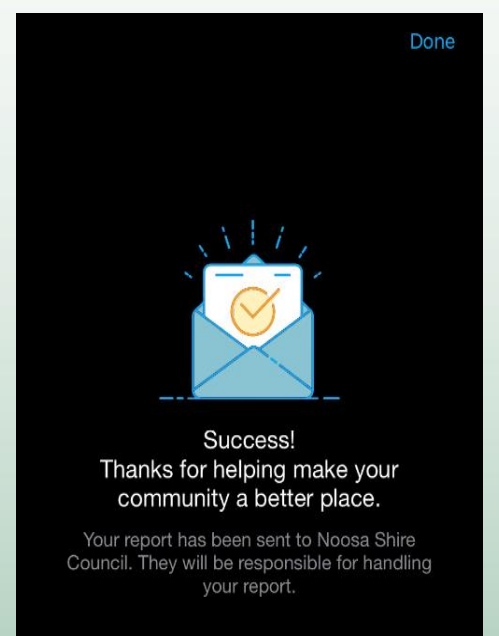

NOOSA COUNCIL ABN: 97 969 214 121 PO Box 141 TEWANTIN QLD 4565 P. (07) 5329 6500 F. (07) 5329 6501

mail@noosa.qld.gov.au www.noosa.qld.gov.au